# Recording of Supervision and Appraisal Database

This database has been provided to enable Devon County Council to centrally record the supervisions and appraisals of **DCC** staff.

This guide will explain how to:

- Record when staff supervision and appraisal was undertaken
- Record the number of DCC staff for whom you provide supervision or appraisals
- How to create a shortcut on your desktop to connect to the database

The database is located at:

<u>K:\CorData\Shared\Supervision Monitoring\Supervision Monitoring Adult -</u> <u>Updatev1.mdb</u>

| A)                                                                                  | Supervision Monitoring Adult - copy 1 : Database (/                                               | Access 2002 - 2003 file format) - Microsoft Access     |                            |
|-------------------------------------------------------------------------------------|---------------------------------------------------------------------------------------------------|--------------------------------------------------------|----------------------------|
| File Home Create External Data Databas                                              | e Tools                                                                                           |                                                        | ۵ (؟                       |
| View Paste Joopy<br>View Paste Format Painter<br>View Strong Painter Strong Painter | y Selection *<br>y Advanced *<br>t ∨ Toggle Filter<br>iller<br>Refresh<br>All * X Delete * More * | $\begin{array}{c c c c c c c c c c c c c c c c c c c $ | 律 律   何 -<br>著   田 -   田 - |
| >> Staff Detail                                                                     |                                                                                                   |                                                        | ×                          |
|                                                                                     | Front Line Staff - Recording of S                                                                 | upervision and Appraisal                               |                            |
|                                                                                     | earch Name                                                                                        |                                                        |                            |
| Have you recorded how many                                                          | odate                                                                                             |                                                        |                            |
| stari you me manager                                                                |                                                                                                   |                                                        | Click on dran down         |
|                                                                                     |                                                                                                   |                                                        |                            |
| Staff details will appear here                                                      | Name                                                                                              | A A Choose Name from drop                              | and select Staff           |
|                                                                                     | Job Role                                                                                          | DO NOT TYPE HERE                                       | Name                       |
|                                                                                     | Carefirst Team ID (if known)                                                                      |                                                        |                            |
|                                                                                     | Carefirst ID (if known)                                                                           |                                                        |                            |
|                                                                                     | Prism Assignment                                                                                  |                                                        |                            |
|                                                                                     | Notes (non personal)                                                                              |                                                        |                            |
|                                                                                     | Supervision Record                                                                                |                                                        |                            |
| Ba                                                                                  | Date                                                                                              | nager + Type +                                         | Comments                   |
| tion                                                                                | p *                                                                                               |                                                        |                            |
|                                                                                     |                                                                                                   |                                                        |                            |
| Record staff supervision here                                                       |                                                                                                   |                                                        |                            |
|                                                                                     |                                                                                                   |                                                        |                            |
|                                                                                     | Peroret Id 4 1 of 1 b bl be W No Filter Caareh                                                    |                                                        | b.                         |
|                                                                                     | Records of TOTA TOTA A RECORDED SEARCH                                                            |                                                        |                            |
|                                                                                     | Need Help - Contact I                                                                             | Management Information Team                            |                            |
|                                                                                     |                                                                                                   | e:                                                     |                            |
|                                                                                     | acsmanagementinfor                                                                                | mation-mailbox@devon.gov.uk                            |                            |
|                                                                                     | <u></u>                                                                                           |                                                        |                            |
|                                                                                     |                                                                                                   |                                                        |                            |
|                                                                                     |                                                                                                   |                                                        |                            |
|                                                                                     |                                                                                                   |                                                        |                            |
|                                                                                     |                                                                                                   |                                                        |                            |
| Record: M 🔸 1 of 434 🕨 M 🗠 💥 No Filter Sea                                          | ch                                                                                                |                                                        |                            |

For any general enquiries on the use of the supervision database please e-mail: acsmanagementinformation-mailbox@devon.gov.uk

#### To record a supervision/appraisal:

- Click on 'Search Name' drop down menu at the top of the screen. If the name of the person receiving the supervision is not there, please e-mail <u>acsmanagementinformation-mailbox@devon.gov.uk</u> so that they can add the individual to the database.
- 2) Once selected this will populate information underneath the drop-down list such as their job role and PRISM assignment number.
- 3) The screen has four columns for you to record the supervision. It also shows all previous recorded supervisions/appraisals
- 4) 'Date' click in box to bring up calendar
- 'Name of Recording Manager' This is a drop down menu, if the name of the manager is not there please e-mail <u>acsmanagementinformation-</u> <u>mailbox@devon.gov.uk</u>
- 6) 'Type' select the relevant option from the drop down menu
- 7) Comments For any comments you may have.

## Record the number of staff you provide supervision or appraisals for:

 Open the database located at located at: <u>K:\CorData\Shared\Supervision Monitoring\Supervision Monitoring Adult -</u> <u>Updatev1.mdb</u>

You will be taken to the page on which you record staff Appraisals and Supervision.

| Views | Clipboard    | Ta So               | ort & Filter     | Re           | cords               | Find         |                | Text Formatting | 1.6      |
|-------|--------------|---------------------|------------------|--------------|---------------------|--------------|----------------|-----------------|----------|
| »     | Staff Detail |                     |                  |              |                     |              |                |                 |          |
|       |              |                     | Front Line       | Staff - Re   | cording of S        | unervisio    | n and Ann      | leaie           |          |
|       |              |                     | Search Name      | Jun no       | corung or s         | apervisio    | ii uliu Appi   | aisui           |          |
|       | Have w       | u recorded how many | Search Name      |              |                     |              |                |                 |          |
|       | staff yo     | u line manage?      | Update           |              |                     |              |                |                 |          |
|       |              |                     |                  |              |                     |              |                |                 |          |
|       |              |                     |                  |              |                     |              |                |                 |          |
|       |              |                     |                  | Name         |                     | A A Choose I | Name from drop |                 |          |
|       |              |                     |                  | ICE NOT      |                     | down List    | E UEDE         |                 |          |
|       |              |                     |                  | Carofirst 7  | oam ID (if known)   | DONOTTYP     | E HEKE         |                 |          |
|       |              |                     |                  | Carofirst    | D (if known)        |              |                |                 |          |
|       |              |                     |                  | Prism Assi   | gnment              |              |                |                 |          |
|       |              |                     |                  | Notes (nor   | nersonal)           |              |                |                 |          |
|       |              |                     |                  | noces (no    | (personal)          |              |                |                 |          |
| e     |              |                     | Superv           | ision Record |                     |              |                |                 |          |
| Pan   |              |                     | Date             | -t N         | ame of Recording Ma | nager 🚽      | Type           | at              | Comments |
| tion  |              |                     | *                |              |                     |              |                |                 |          |
| viga  |              |                     |                  |              |                     |              |                |                 |          |
| Na    |              |                     |                  |              |                     |              |                |                 |          |
|       |              |                     |                  |              |                     |              |                |                 |          |
|       |              |                     |                  |              |                     |              |                |                 |          |
|       |              |                     | Record: I4 4 1 o | f1 > N >3    | K No Filter Search  | 1            | 111            |                 | Þ        |
|       |              |                     |                  |              |                     |              |                |                 | 1        |
|       |              |                     |                  | Need H       | elp - Contact       | Manageme     | nt Informatio  | on Team         |          |
|       |              |                     |                  |              |                     | e:           |                |                 |          |
|       |              |                     |                  | accmar       | agomontinfo         | mation ma    | ilhav@davor    | rounk           |          |
|       |              |                     |                  | acsilial     | agementino          | macion-ma    | mbox@devoi     | I.gov.uk        |          |
|       |              |                     |                  |              |                     |              |                |                 |          |

2. Click on the Update button

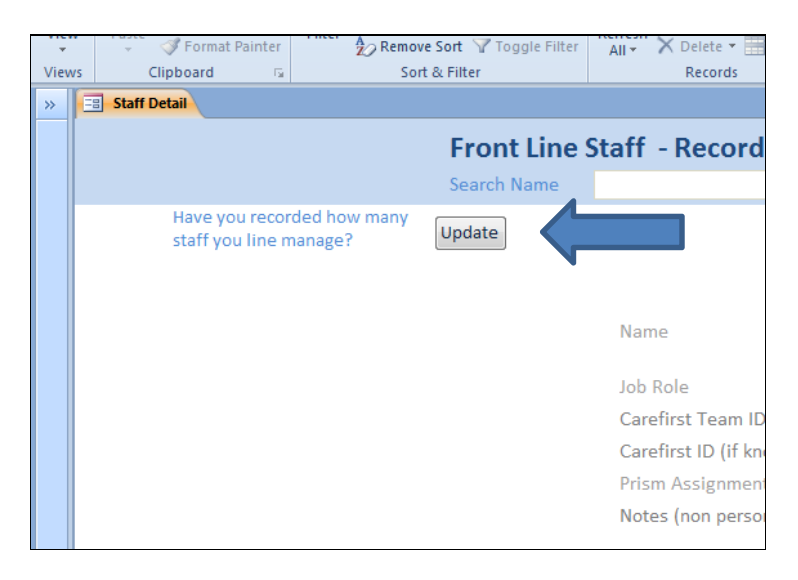

## 3. This will open the 'Line Manager – Number of Staff' page:

| *               | - V Format Painter                 | A Remove Sort 🖓 Toggle Filter                                                           | All + X Delete + More -                                                                                        | Select * | B T D W S . OL = = = | I ⊞. I <u></u> |
|-----------------|------------------------------------|-----------------------------------------------------------------------------------------|----------------------------------------------------------------------------------------------------|----------|----------------------|----------------|
| Views           | Clipboard 🕫                        | Sort & Filter                                                                           | Records                                                                                                    | Find     | Text Formatting      | 152            |
| »               | Staff Detail Staff Number of staff |                                                                                         |                                                                                                    |          |                      |                |
|                 |                                    | Line Mana                                                                               | ger - Number of St                                                                                             | aff<br>• |                      |                |
| Navigation Pane |                                    | Manager Name<br>Number of DCC sta<br>Manager Assignme<br>Organisation<br>Date Modified: | Penny Kingsley-Smith<br>ff: 1<br>131516-1<br>County-Wide Care Dir<br>01/01/2013<br>Save<br>Return to Staff Der | ect Plus |                      |                |

4. Select the name of the manager you want to view/change the record of, from the drop down list at the top of the page ('Choose your name').

| Line Manager - Number of Staff |       |                                                                            |   |  |  |  |
|--------------------------------|-------|----------------------------------------------------------------------------|---|--|--|--|
| Choose YOUR Name -             | >     | Penny Kingsley-Smith                                                       |   |  |  |  |
| Manager Name                   | Penn  | Richard Baker<br>Stephanie Shelton<br>Susan Hollingworth<br>Amanda Wilkins |   |  |  |  |
| Number of DCC staff:           | 0     | Tracy Everritt                                                             |   |  |  |  |
| Manager Assignment             | 1315: | Deborah Rudman<br>Gail Jones<br>Lesley Harding                             |   |  |  |  |
| Organisation                   | Coun  | Katie Sanders<br>Bernie Crean<br>Keith Williams                            |   |  |  |  |
| Date Modified:                 | 01/01 | Karen Jupp<br>Wendy Fennell<br>Sean Day<br>Anthony Thomas                  | Ţ |  |  |  |
|                                | Re    | eturn to Staff Details                                                     |   |  |  |  |

5. Once you have selected a name, the details will show the current record in the boxes below:

| Line Manager         | - Number of Staff                                  |
|----------------------|----------------------------------------------------|
| Ŭ                    |                                                    |
| Choose YOUR Name     | > Carolyn Elliott                                  |
|                      |                                                    |
| Manager Name         | Carolyn Elliott                                    |
| Number of DCC staffs |                                                    |
| Number of DCC staff: | 4                                                  |
| Manager Assignment   | 269576-1                                           |
| Organisation         | Older Deoples/Disability Services - Southern Devon |
| or Bernardon         | oner reoprest bisability services - southern bevon |
| Date Modified:       | 01/01/2013                                         |
|                      |                                                    |

- 6. To change the record of how many staff you are responsible for:
  - Make sure you have the correct name selected in the 'Choose YOUR Name' drop-down list
  - Change the number in the 'Number of DCC staff' field (you will need to left-click in the box).
  - Click the Save button
- 7. To return to the staff details page, click on the '**Return to Staff Details**' button.

| Line Manager         | - Number of Staff            |
|----------------------|------------------------------|
| Choose YOUR Name     | ·····>                       |
|                      |                              |
| Manager Name         | Penny Kingsley-Smith 👻       |
| Number of DCC staff: | 0                            |
| Manager Assignment   | 131516-1                     |
| Organisation         | County-Wide Care Direct Plus |
| Date Modified:       | 01/01/2013                   |
|                      | Save Return to Staff Details |
|                      |                              |

#### To create a shortcut to your desktop:-

- 1) Go to your desktop
- 2) Right-click on an empty part of your desktop, select 'New', select 'Shortcut'
- You should then get the following screen, copy and paste the following where it asks you to 'Type the location of the item':-K:\CorData\Shared\Supervision Monitoring\Supervision Monitoring Adult -Updatev1.mdb

| what item would you in                                 | to create a shortcut fo          | pr?                               |       |
|--------------------------------------------------------|----------------------------------|-----------------------------------|-------|
| This wizard helps you to create<br>Internet addresses. | shortcuts to local or network pr | rograms, files, folders, computer | s, or |
| Type the location of the item:                         |                                  |                                   |       |
| J                                                      |                                  | Browse                            | ]     |
| Click Next to continue.                                |                                  |                                   |       |
|                                                        |                                  |                                   |       |
|                                                        |                                  |                                   |       |
|                                                        |                                  |                                   |       |

- 4) Click 'Next'
- 5) Click 'Finish'

For any general enquiries on the use of the supervision database please e-mail: <a href="mailto:acsmanagementinformation-mailbox@devon.gov.uk">acsmanagementinformation-mailbox@devon.gov.uk</a>